# Getting Started with Lanschool Air

#### LanSchool Air Account Activation Inbox ×

no-reply@lenovosoftware.com to me - 1:11 PM (0 minutes ago) 😽 🔦 🗄

## UANSCHOOL 1. Activation email from Lanschool Click on the link

Activate your LanSchool Air account by clicking the following link or pasting the address into your browser's address bar.

https://lanschoolair.lenovosoftware.com/onboarding/terms?email=mrowan%40vistautah.com&token=ZDQ2M2JiMDgtZjU2Ni00NDE1LWFmOW ItMmU5MzRmNGYyMGE5MTQ1NTc5YjktNWM5YS00ZjE2LTkyODYtM2E4MWNiODY1NTY4&vanityName=vistacharterschool-axo7

This verification link will expire in 30 days. After 30 days, please contact your administrator.

This is a notification-only email address that does not accept incoming email. Please do not reply to this message. If you have any questions, contact our support team at support@lenovosoftware.com.

Lenovo Software 11555 North Meridian St, Suite 150 Carmel, IN 46032 US

Lenovo Software

**e** 2

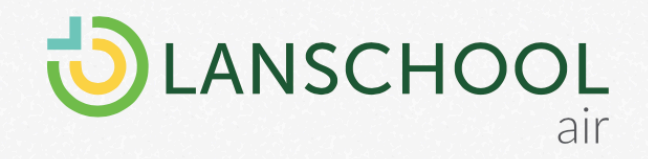

# 2. Click Accept

### You're Invited!

Bruce Hatch from Vista Charter School has invited you to join LanSchool Air

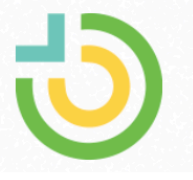

@vistautah.com

Please click 'ACCEPT' to agree to the Terms of Service and Privacy Policy, then you will proceed to complete your account.

#### ACCEPT

|            | mpieteri                  | Onic    |
|------------|---------------------------|---------|
|            | @vistautah.c              | om      |
| First Name | e *                       |         |
| Last Name  | e *                       |         |
| Create Pa  | ssword *                  | 0       |
| root       | CREATE ACCOU              | NTarrat |
| real       | n with G                  | iooale  |
| an i       |                           |         |
| gn i       | <b>G</b> Sign in with God | ogle    |

# 4. Choose your Vista email if you chose Sign in with Google.

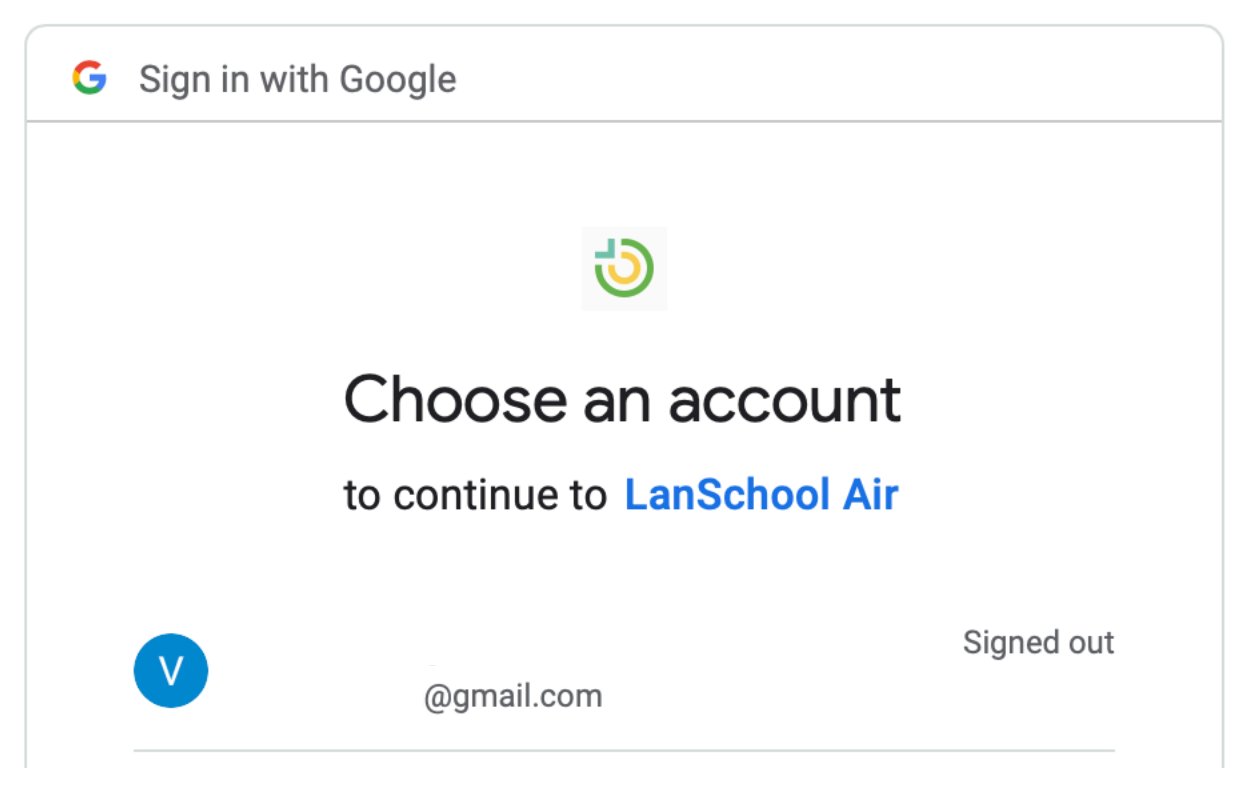

# Getting to know the features of Lanschool Air

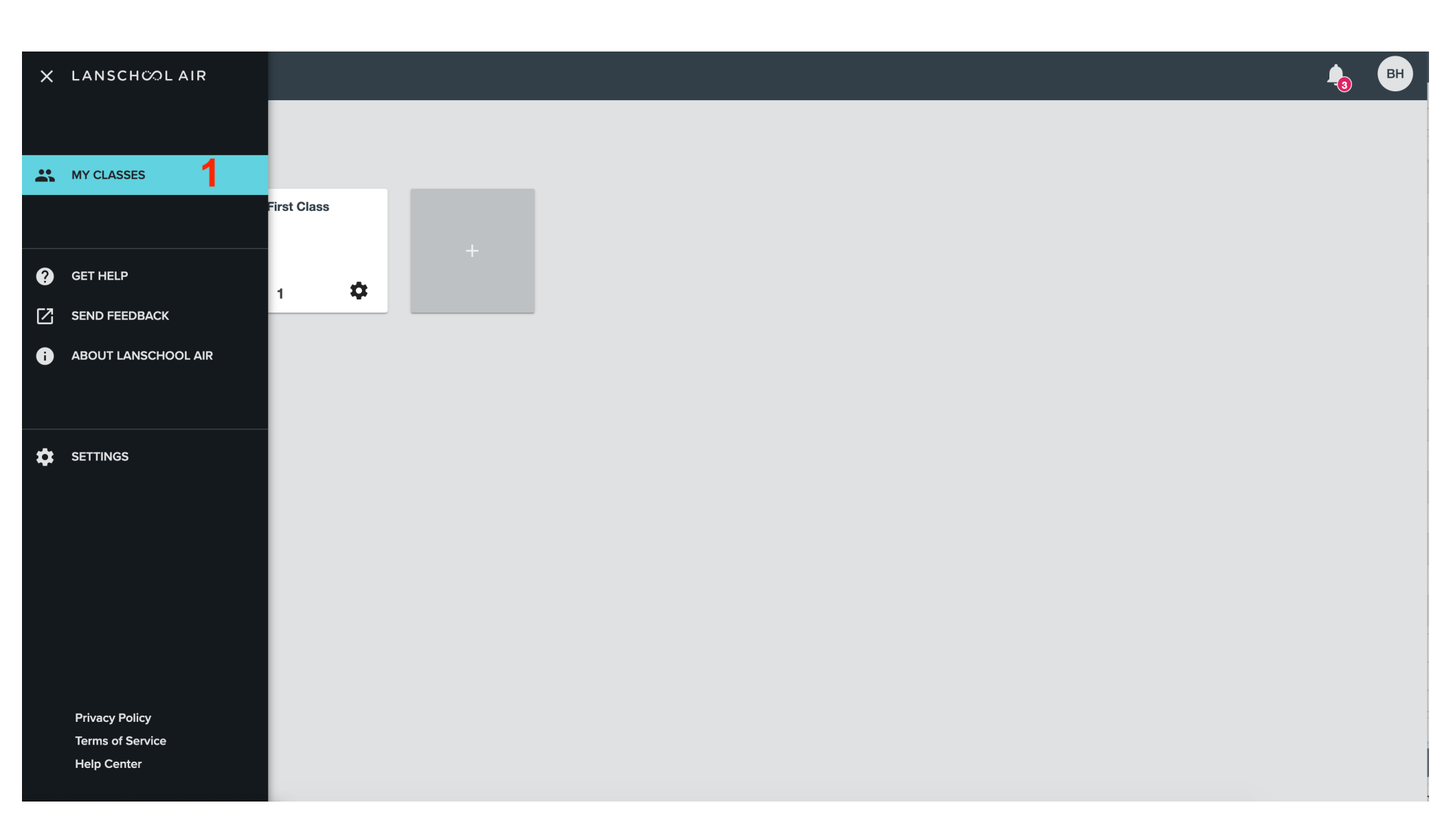

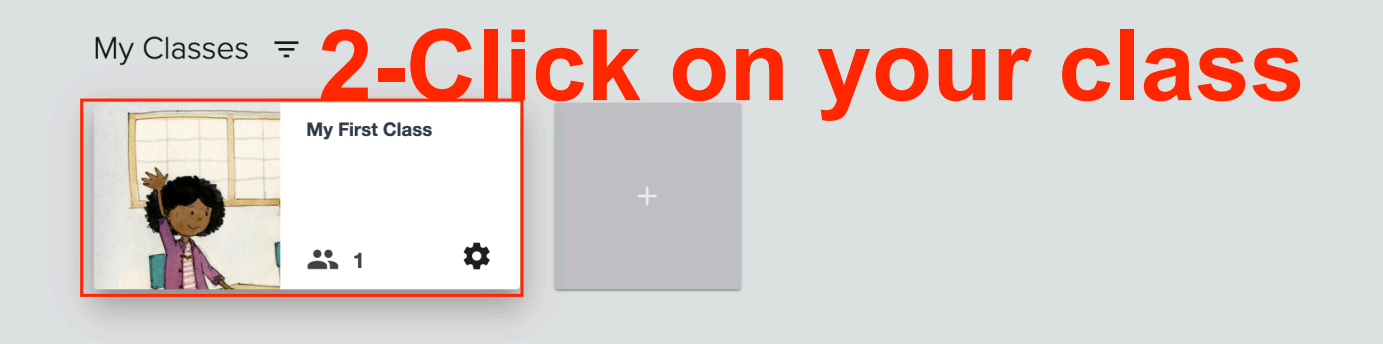

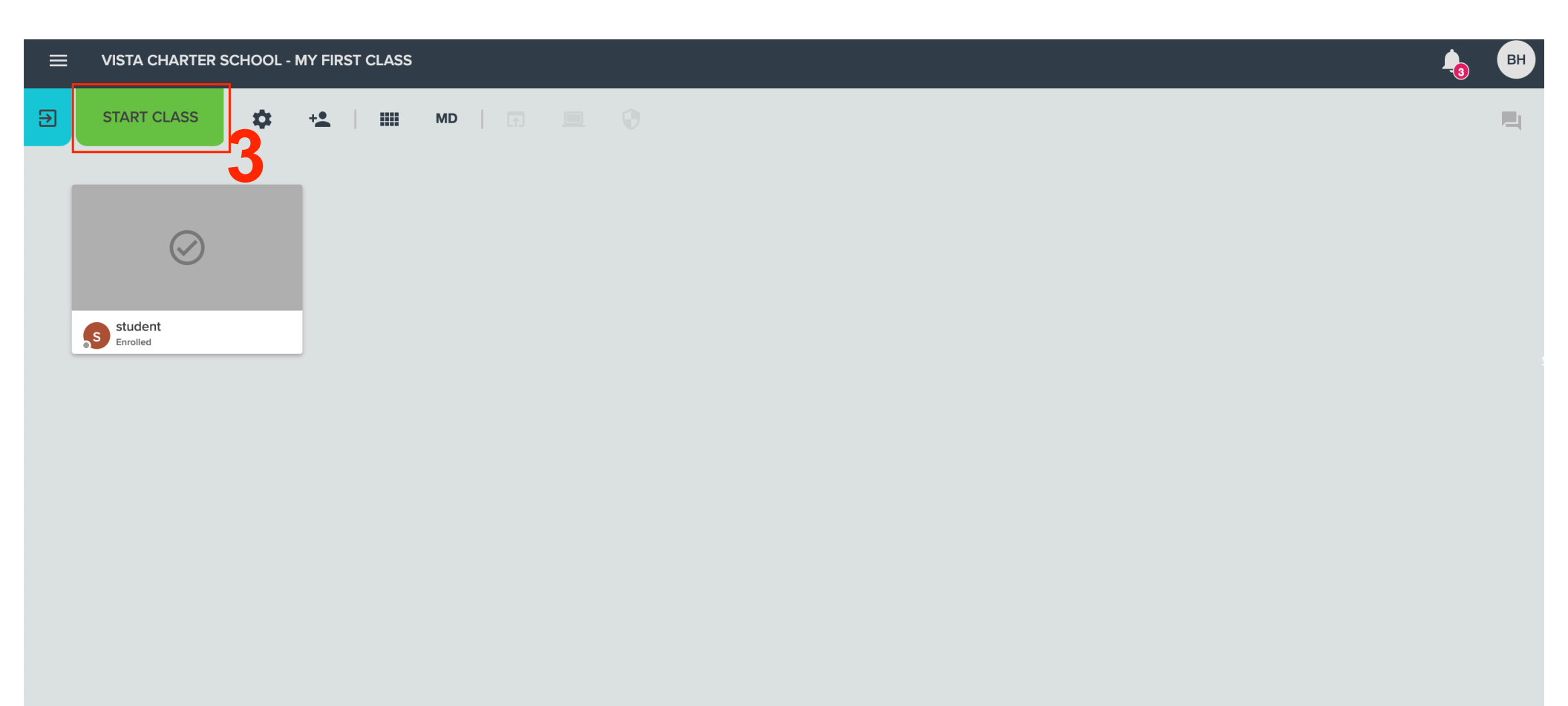

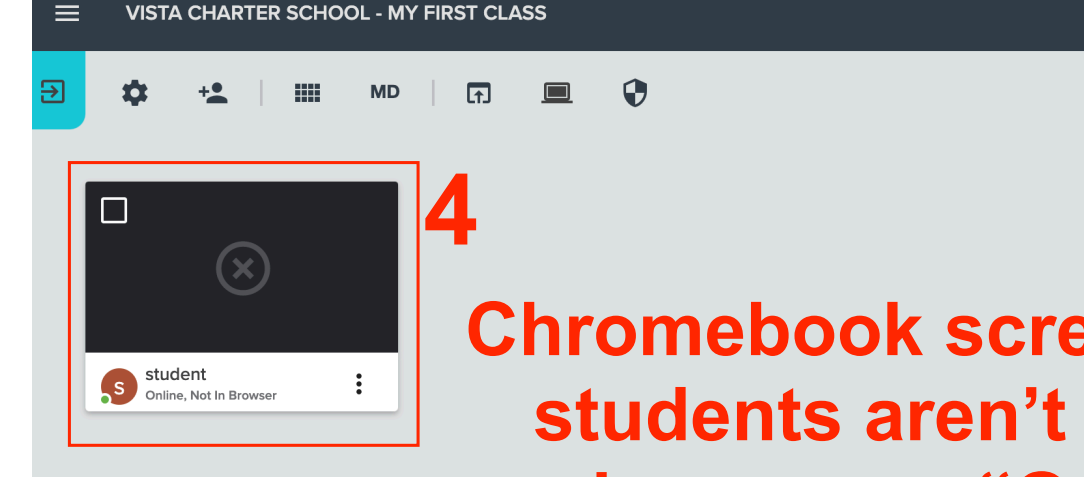

## Chromebook screens will show up here. If students aren't on Chrome, then it will show up as "Online, Not in Browser."

BH

2

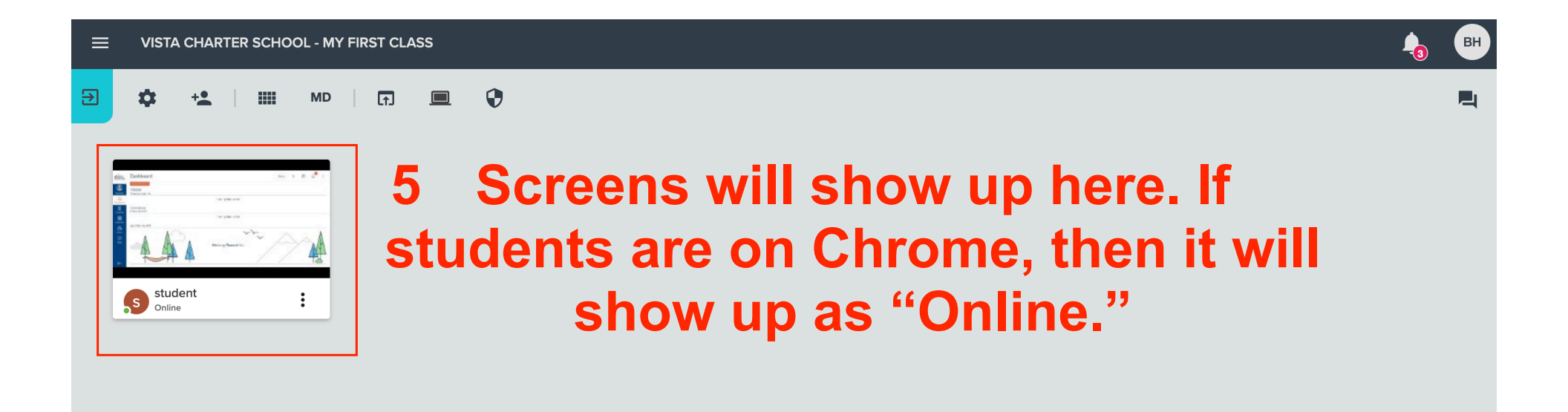

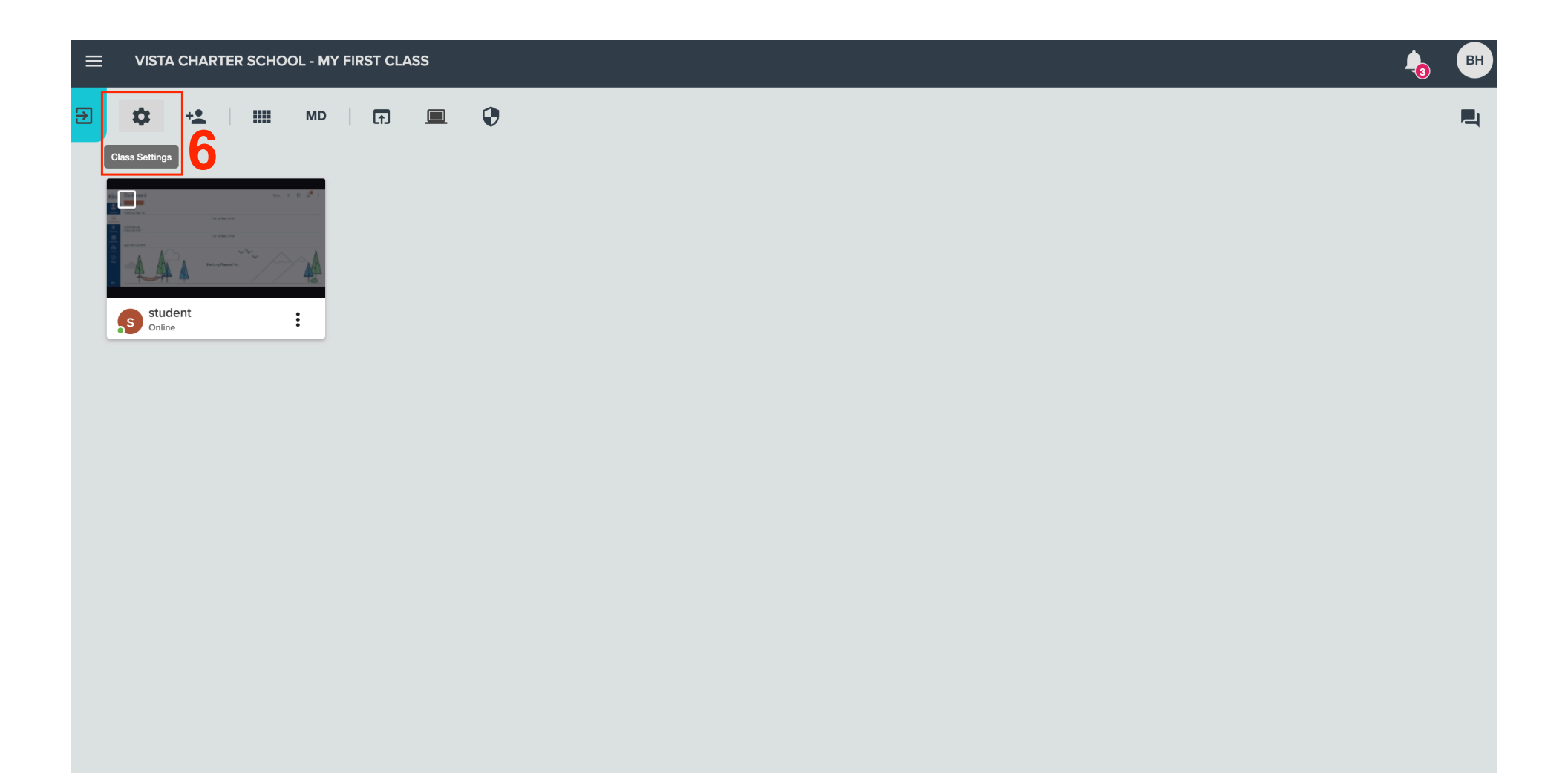

|                                                                                                    |                                                                                                    | 8     |
|----------------------------------------------------------------------------------------------------|----------------------------------------------------------------------------------------------------|-------|
| CLASS SETTINGS                                                                                                    |                                                                                                    | Close |
| Image: betails   Image: class roster   Image: blank screen   Image: blank screen   Image: blank screen   Image: blank screen block sites, and add a blank screen message. | Web Limiting   Set lists to allow or block websites when enabled for this class.   Click "Save" to save changes made to settings   Nete: This applies to all classes.   Block all websites   Block specified websites   Add Address   (Enter domain only, i.e. facebook.com) | Save  |

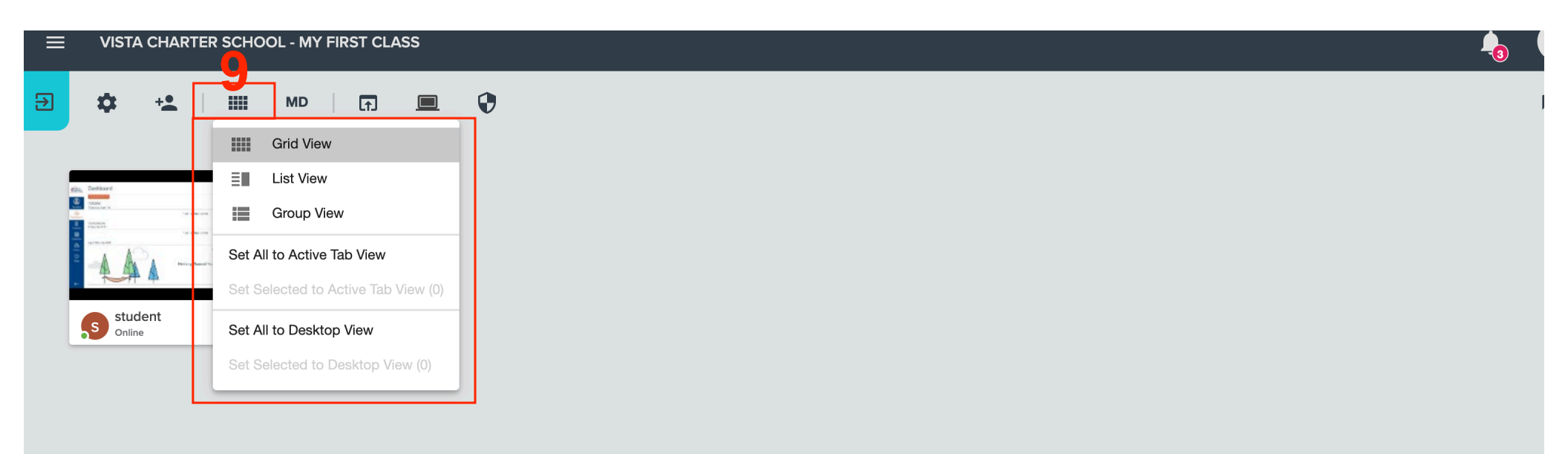

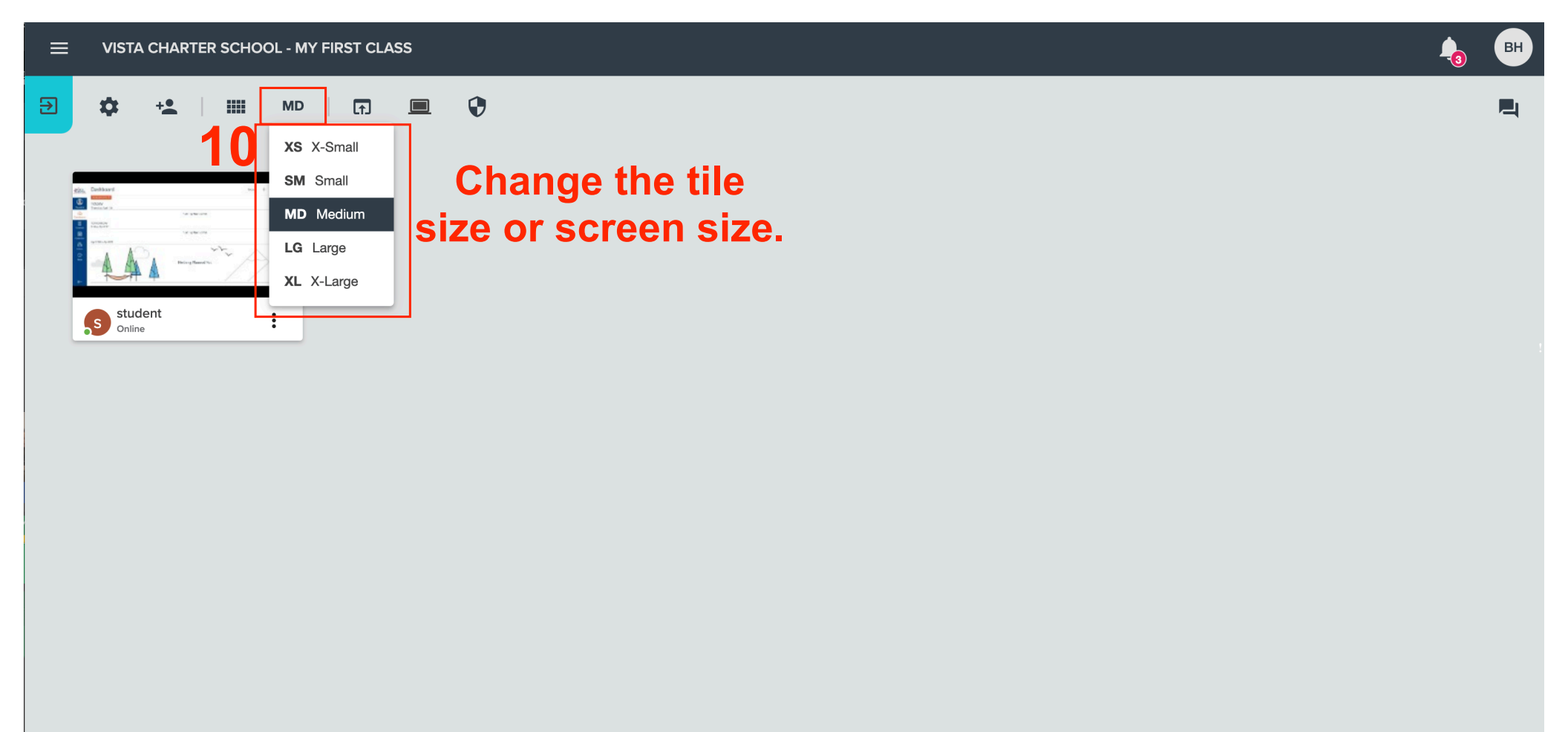

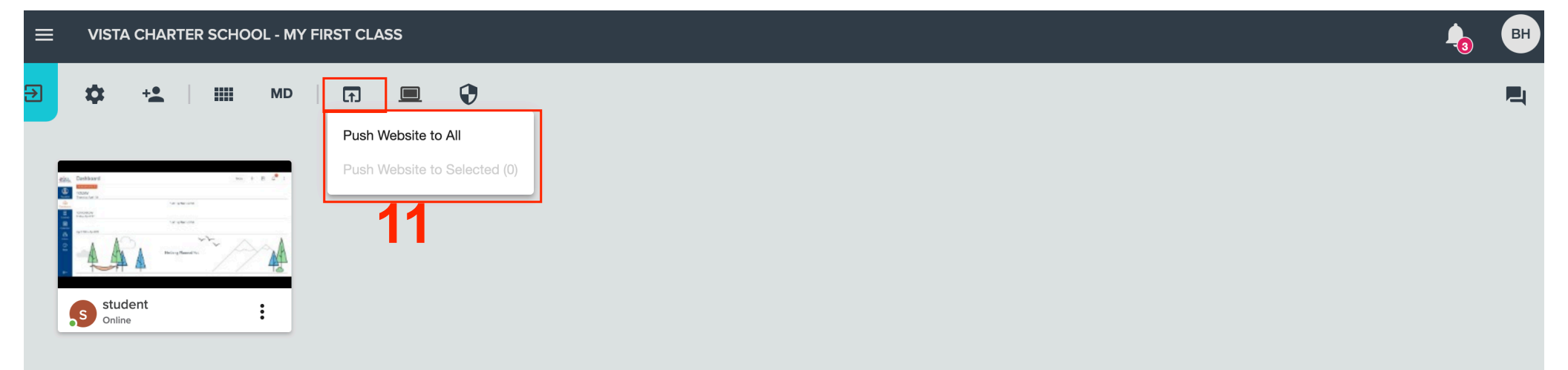

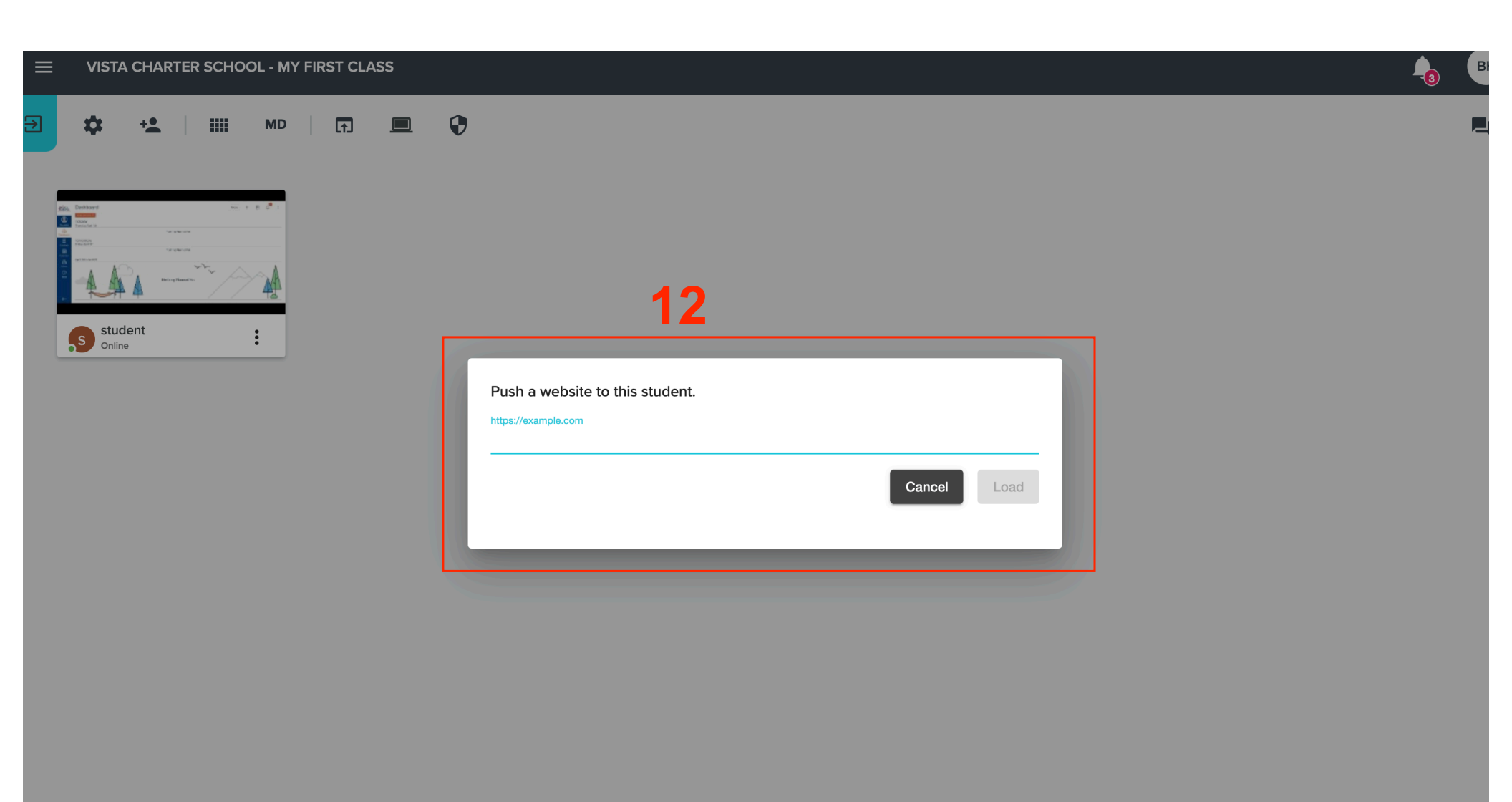

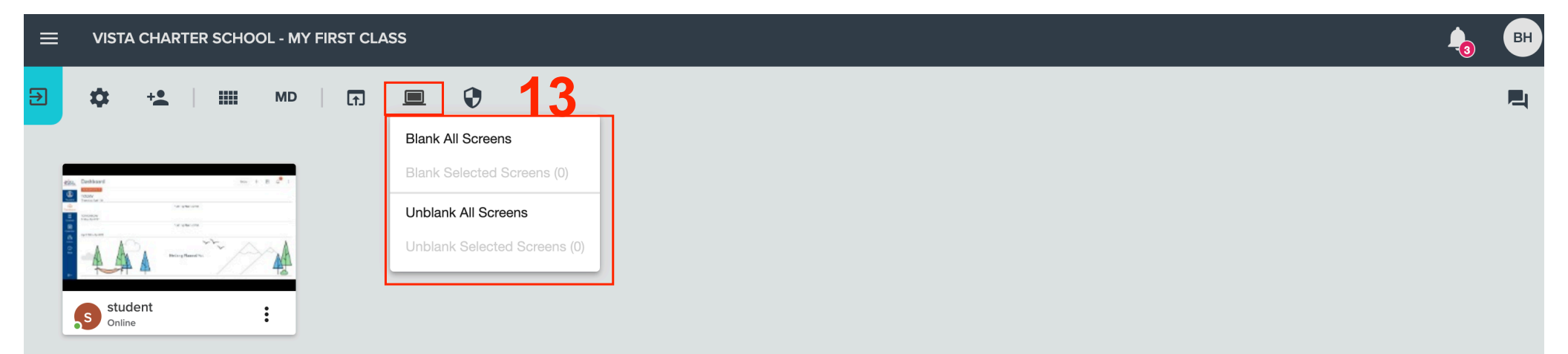

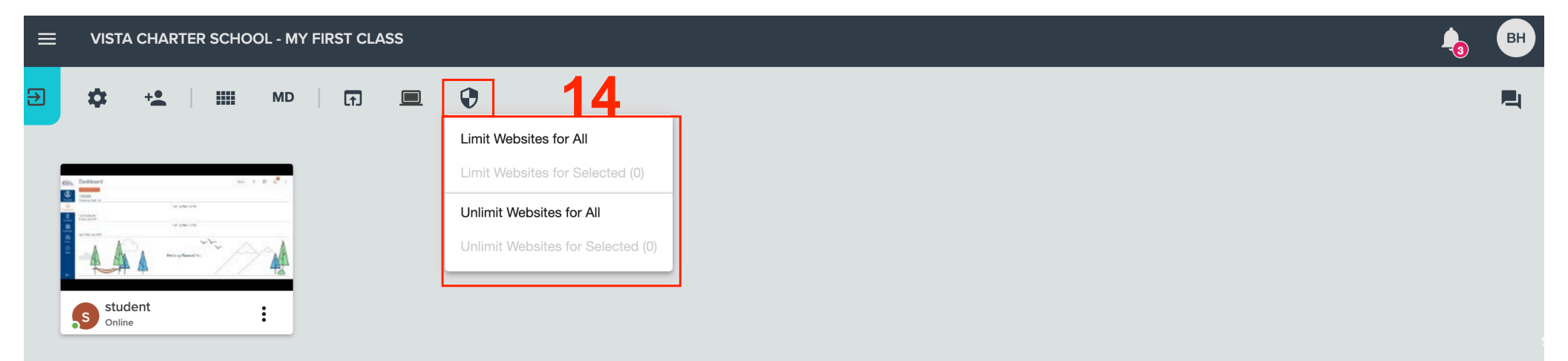

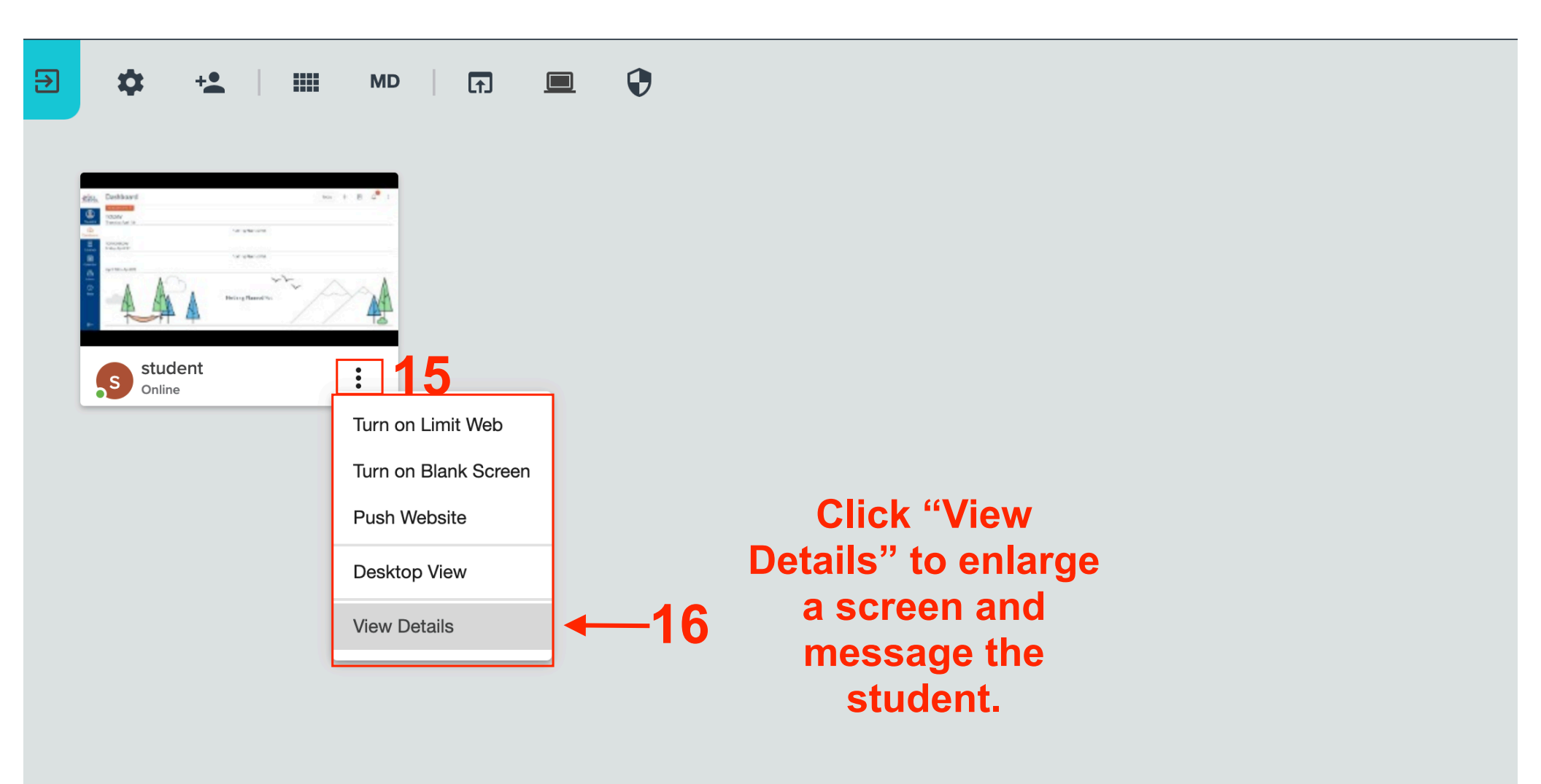

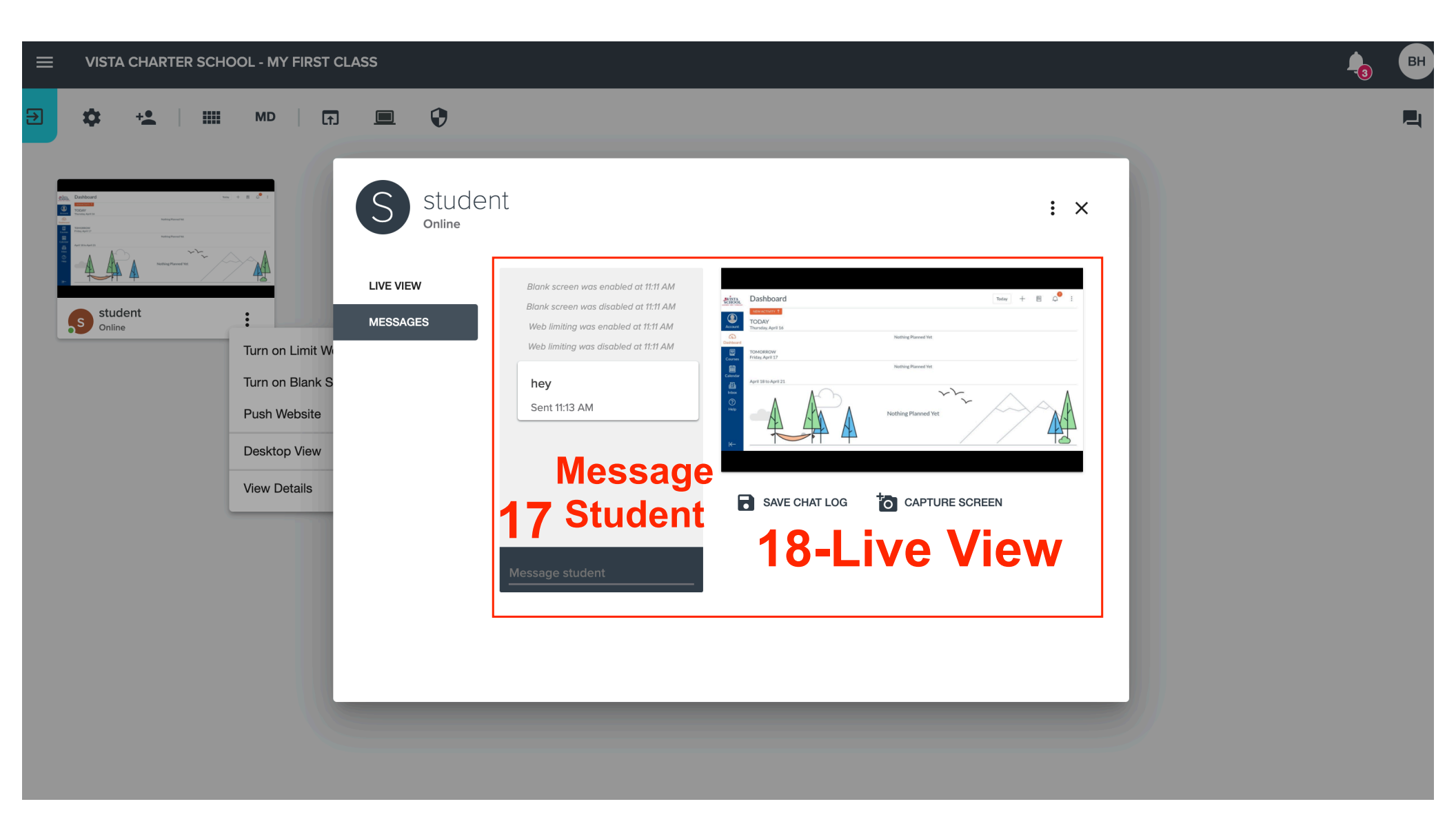

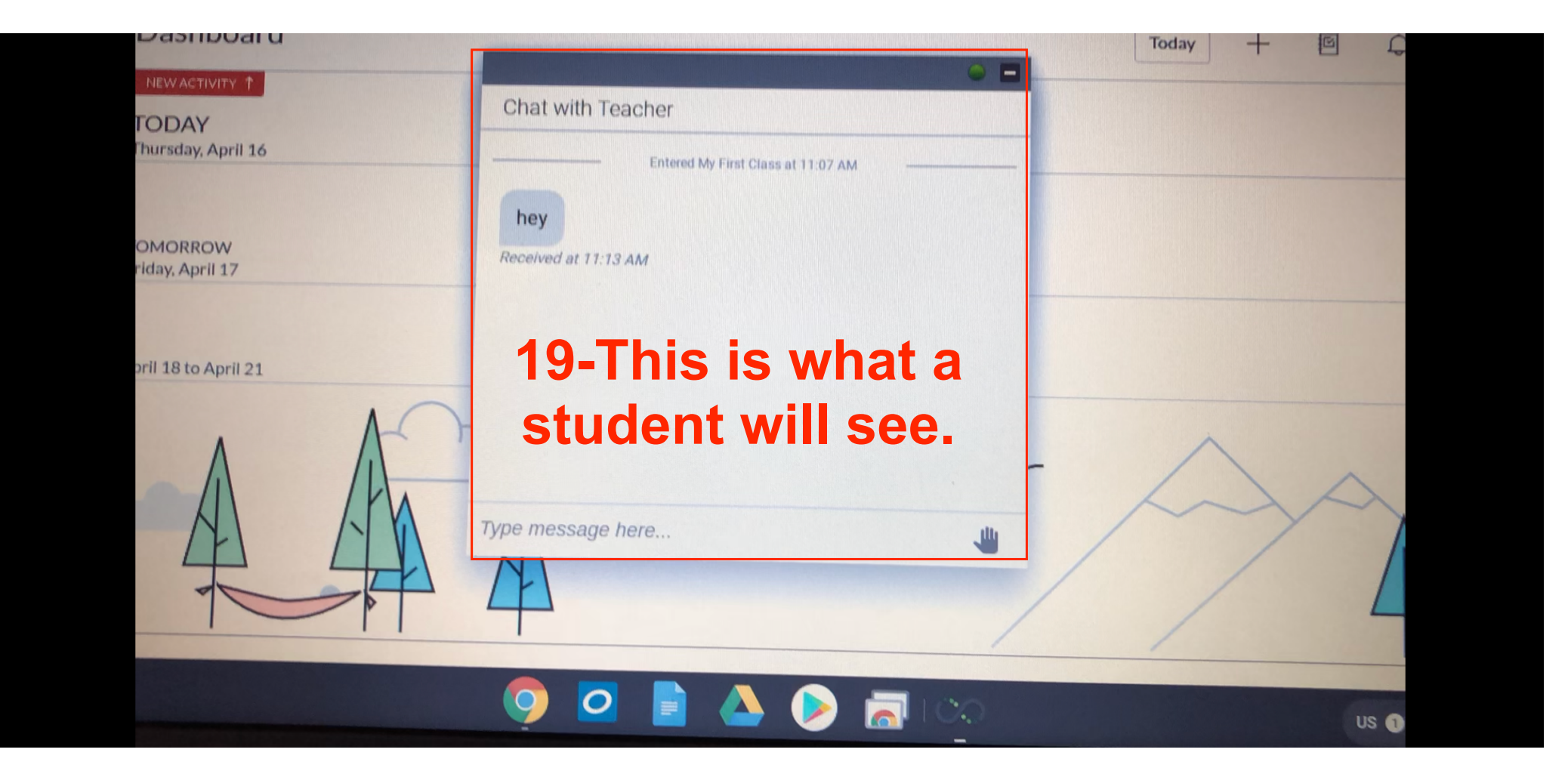

#### ■ VISTA CHARTER SCHOOL - MY FIRST CLASS

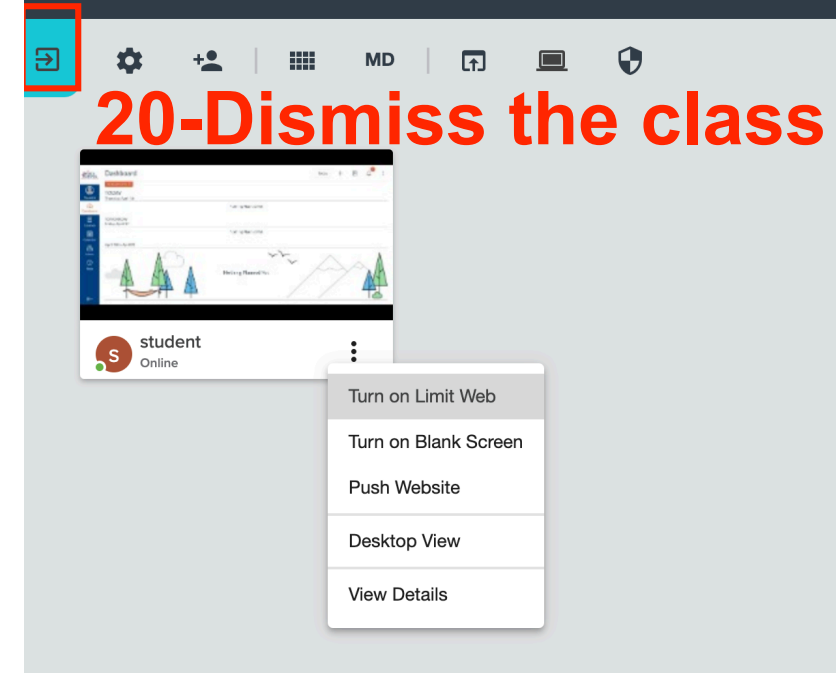

вн

님